# **UNIVERSIDAD** SEÑOR DE SIPÁN

www.uss.edu.pe

# MANUAL DE USUARIO

# CATÁLOGO EN LÍNEA

VERSIÓN 01

# APROBADO POR ACUERDO DE DIRECTORIO CON

RESOLUCIÓN Nº 038-2019/PD-USS

| Versión: 01                                                     | Código:<br>PLA-MOF             | F. Implementación:<br>Abril de 2019 | Página 1 de 11                             |
|-----------------------------------------------------------------|--------------------------------|-------------------------------------|--------------------------------------------|
| Elaborado por: Dirección<br>de Tecnologías de la<br>Información | Revisado por:<br>Gerencia Gene | ral - DACI                          | Aprobado con Resolución Nº 038-2019/PD-USS |

# INDICE

| 1.  | Introducción                                    | .3 |
|-----|-------------------------------------------------|----|
| 2.  | Acceso al Sistema de Catálogo en Línea          | .4 |
| 2.1 | A través del Campus Virtual                     | .4 |
| 2.2 | A través del Centro de Información – Presencial | 11 |

| Versión: 01                                                     | Código:<br>PLA-MOF             | F. Implementación:<br>Abril de 2019 | Página 2 de 11                             |
|-----------------------------------------------------------------|--------------------------------|-------------------------------------|--------------------------------------------|
| Elaborado por: Dirección<br>de Tecnologías de la<br>Información | Revisado por:<br>Gerencia Gene | ral - DACI                          | Aprobado con Resolución N° 038-2019/PD-USS |

# 1. Introducción

El objetivo del presente manual es brindar una guía para el correcto uso del Sistema de Catálogo en Línea, de una manera sencilla y práctica.

Los procesos descritos en el presente manual son:

- Solicitud de Préstamo: Catalogo en Línea

Los usuarios del Sistema son:

- Comunidad universitaria (Estudiantes, docentes, administrativos y egresados)

| Versión: 01                                                     | Código:<br>PLA-MOF             | F. Implementación:<br>Abril de 2019 | Página 3 de 11                             |
|-----------------------------------------------------------------|--------------------------------|-------------------------------------|--------------------------------------------|
| Elaborado por: Dirección<br>de Tecnologías de la<br>Información | Revisado por:<br>Gerencia Gene | ral - DACI                          | Aprobado con Resolución N° 038-2019/PD-USS |

### 2. Acceso al Sistema de Catálogo en Línea.

### 2.1 A través del Campus Virtual

 Se accede por medio de un navegador web (Google Chrome, Mozilla Firefox, Microsoft Internet Explorer, etc.) e ingresando la dirección web (URL) <u>https://www.uss.edu.pe</u> (1), luego seleccionamos CAMPUS (2).

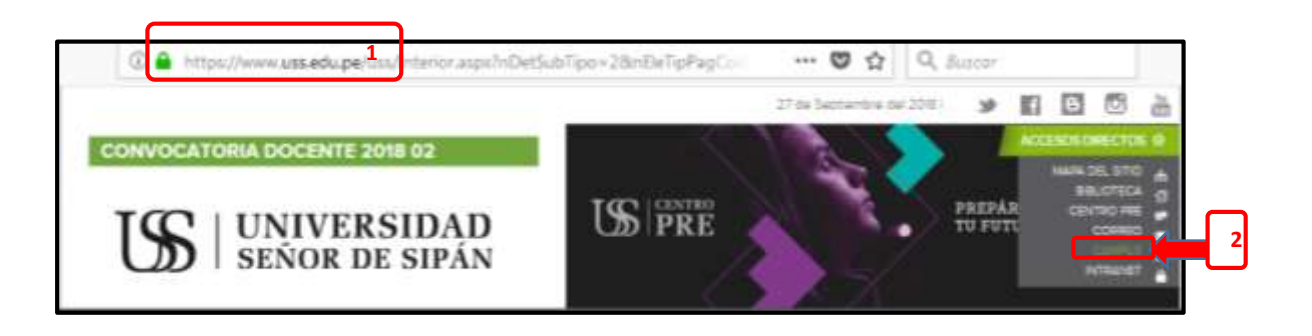

2. Para poder acceder al campus ingresamos el "NOMBRE DE USUARIO" que será el código asignado a cada ingresante matriculado (código único de estudiante que se notificó mediante correo electrónico); y la "CONTRASEÑA" por defecto será el mismo usuario en minúscula hasta que el estudiante la cambie. Luego hacer clic en el botón INGRESAR.

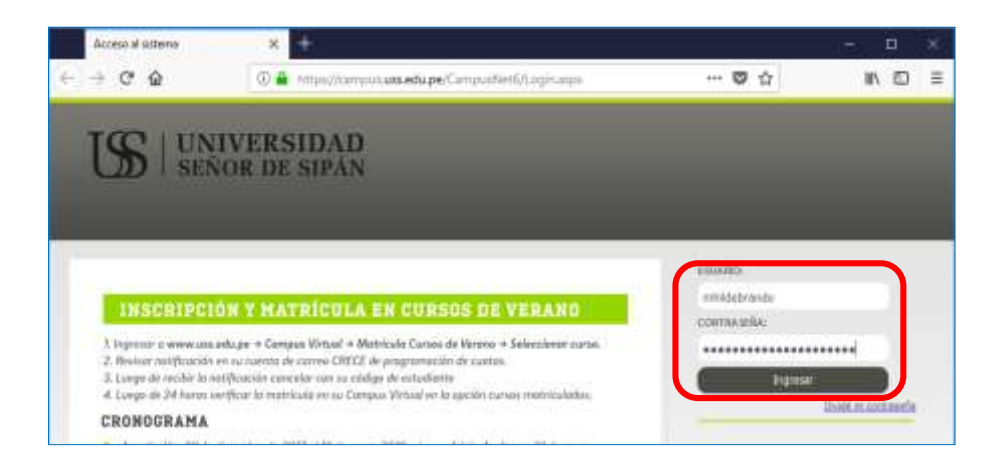

| Versión: 01                                                     | Código:<br>PLA-MOF             | F. Implementación:<br>Abril de 2019 | Página 4 de 11                             |
|-----------------------------------------------------------------|--------------------------------|-------------------------------------|--------------------------------------------|
| Elaborado por: Dirección<br>de Tecnologías de la<br>Información | Revisado por:<br>Gerencia Gene | ral - DACI                          | Aprobado con Resolución N° 038-2019/PD-USS |

3. En el campus virtual, SERVICIOS EN LINEA, seleccionaremos Catálogo online.

| SERV | /ICIOS EN LÍNEA                  |                                             |
|------|----------------------------------|---------------------------------------------|
|      | Voluntariado                     |                                             |
| 2    | Servicio Psicológico en<br>Línes |                                             |
|      | Rendir test psicológico          |                                             |
|      | Registra tu Equipo /<br>Vehículo |                                             |
|      | Catálogo online                  | 1. Hacer click en la opción Catalogo online |
|      | Biblioteca Digital               |                                             |

4. Se muestra la pantalla principal de Bienvenida.

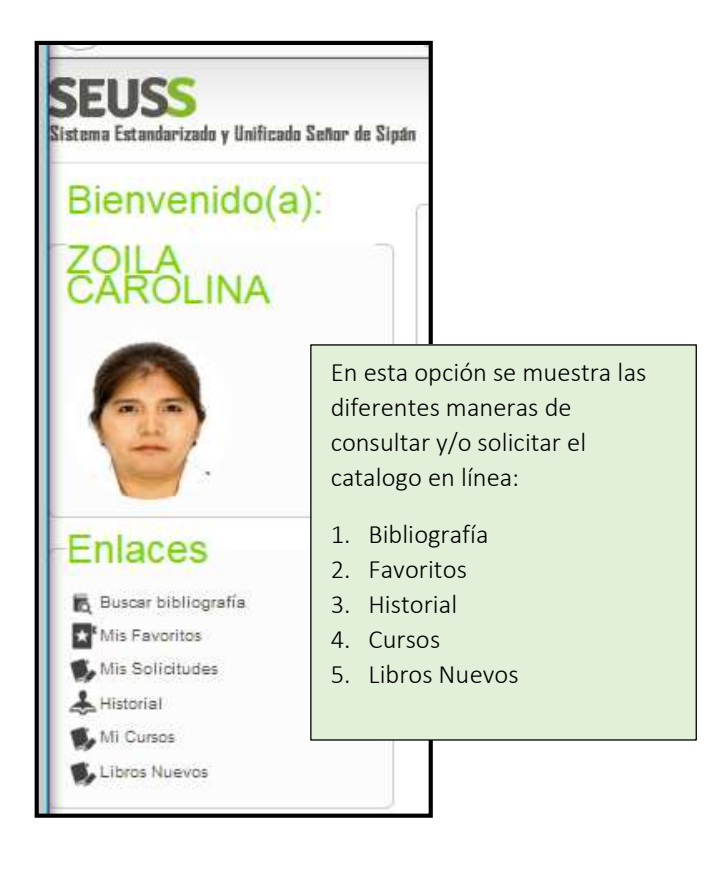

| Versión: 01                                                     | Código:                        | F. Implementación: | Página 5 de 11                             |
|-----------------------------------------------------------------|--------------------------------|--------------------|--------------------------------------------|
|                                                                 | PLA-MOF                        | Abril de 2019      |                                            |
| Elaborado por: Dirección<br>de Tecnologías de la<br>Información | Revisado por:<br>Gerencia Gene | ral - DACI         | Aprobado con Resolución N° 038-2019/PD-USS |

5. Para realizar la búsqueda realizaremos los siguientes pasos:

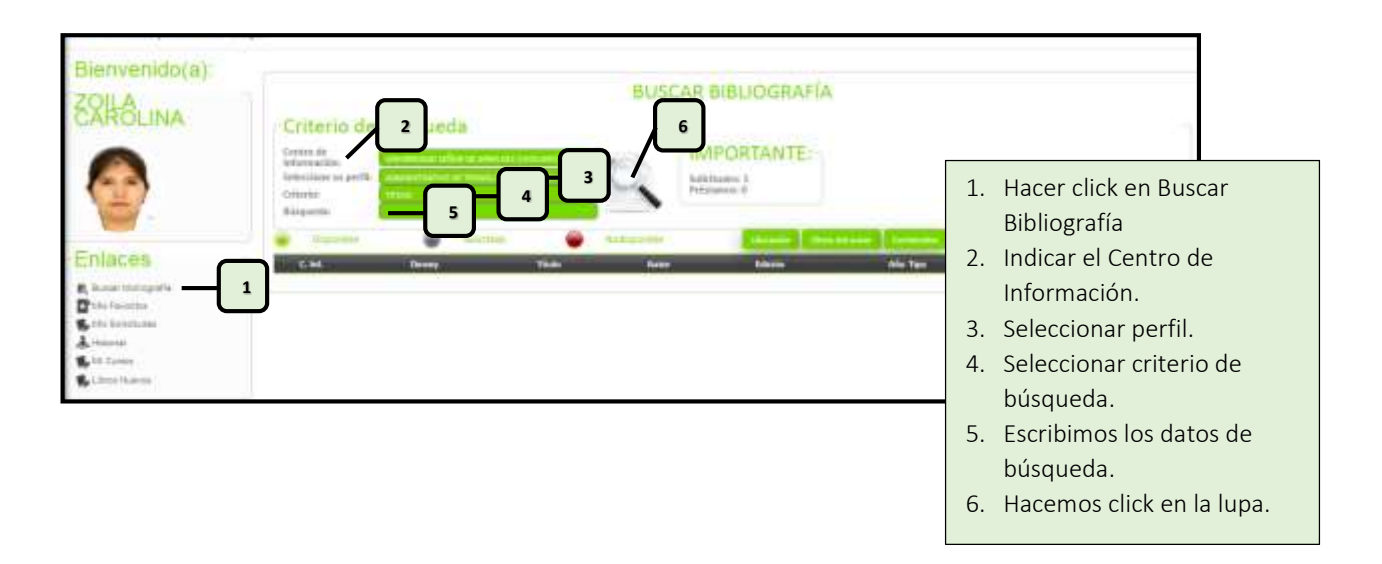

6. Se muestra todos los libros relacionados a la búsqueda.

|                                                                            |                 |                                                      | BUSCAR BIBLIO                              | GRAFIA                                                                                                    |                                                                                                    |             |     |             |
|----------------------------------------------------------------------------|-----------------|------------------------------------------------------|--------------------------------------------|----------------------------------------------------------------------------------------------------|----------------------------------------------------------------------------------------------------|-------------|-----|-------------|
| Criteri<br>Ganna de<br>Information<br>Information<br>Ottorio<br>Ricigonite | o de búsque     |                                                      |                                            | INTE:                                                                                                    |                                                                                                    |             |     |             |
|                                                                            | - 0             | Territte 🔴                                           | No. Rowseller                              |                                                                                                    | Concession in the local division in the local division in the loca |             |     |             |
| 1.64                                                                       | Denne           | The                                                  |                                            | And in case of the local division of the local division of the loc | Different Adul Tata Sala                                                                                                    | Design Inc. | 100 | _           |
| Cherman                                                                    | cb-+079         | CE-sheek.abrbs FAMALING YE                           | 1057(5486 309(YH))\$40(56)                 | EARCER CHURSTER, STOLAR CHURSTER, STOLAR CHURSTER, STOLAR CHURST                                                                                                    | and the vehicle                                                                                                    | 17 (4       | 8.  | laborates.  |
|                                                                            | 10-2546         | CO STREAM IN MONITORY                                | CON US PAULS OF LANTS                      | FUEL SAMALLY W                                                                                                    | a marine province in                                                                                                    | 7 4         | 8   | tera contra |
| Ovillaui                                                                   | 100103-034      | CP. ADAMADTEACIÓN NUB. CA.<br>UTITADAS ASAMETINATADO | 2009   MANIMUM, DR CAMERAGORINES DE 10     | Internet output                                                                                                    | dani izv, vičernica                                                                                                    | 17 14       | 8.  | interiory.  |
| · Chemps                                                                   | INVESTORE 1     | OF ADMINISTRACION PLACER                             | THE CONTRACTOR OF THE RECEIPTER OF T       | Sent Lawrence Lawrence                                                                                                    | and the second A                                                                                                    |             | *   | Sectors.    |
| . thomas                                                                   | sh/sta/cs4      | CIL ADARADITAL SIN PAR 43                            | DWITH & MARANAMA, DA SUPPORTACIONES DIE LO | Salar Editaria (Lantan)                                                                                                    | 388 EDS VIOLEMEDA                                                                                                    | 17.14       |     | lances.     |
| · Ourset                                                                   | INTRACHORD      | OF ADMINISTRACION WARREN                             | 1907 Chinashing be Office could be U       | THE DAMAGE STREET                                                                                                    | CORPUSA VIOLITICA                                                                                                    | 12 14       |     | 101-101-0   |
| - Unitage                                                                  | there are a     | CE LEETES MARA LA AUMENCET                           | RADION SUTEMAN TUTORALES                   | No. ALL LUND. LETTER                                                                                                    | HAMMA SHE UN VERTICA                                                                                                    | 10 44       |     | Mexing      |
| Chillins                                                                   | COUNT FORM      | OT THIS WAA IA KONNYY                                | NACON DETEND OF STORES                     | MUSER INHIN JETTER                                                                                                    | PROMING SHIT OF VERSION                                                                                                    | 10 14       |     | taba and    |
| Chermen                                                                    | upwar-himee     | OF STREET, MARA LA BUMANUT                           | macility serround turbunality              | NUMBER LANK LITTERS.                                                                                                    | PERMINA must also versional.a.                                                                                                    | 17 14       |     | weers a     |
| . Champo                                                                   | 0055107         | rel berefat + Ukenaer Hanne                          | to or one hormous toward dataset           | NUMBER STRATEGIES                                                                                                    | SHE IDS VIOLINITA                                                                                                    |             |     | lancer      |
| Chilline                                                                   | CORAL TON       | co-predict + planam takene                           | THE ME SETTING DITION TO AND               | buorrieut unstait atal                                                                                                    | HIJ ID VERTICA                                                                                                    |             |     | Tancone.    |
| - Chattane                                                                 | UNDERFORT .     | IN INCOME A CARDINE STATE                            | The second second second second            | WWITHER PERFORMENCE                                                                                                    | and the constitute                                                                                                    | -           | -   | -           |
| Chillen                                                                    | CO-9014 1774    | m overfers the lot e ime                             | TO DIE LOS REPROVAL INTELETO MALES         | MANTHER MARKER COM                                                                                                    | ante ens selverrata                                                                                                    | -           |     | internet    |
| - Charmen                                                                  | Chipped Life    | on the literation is also                            | of the loss survivale stores of the state  | MANYTHNEY JIMPENEY ACHI                                                                                                    | and the continue.                                                                                                    | -           | -   | -           |
|                                                                            | 19444617 318, 9 | and the second states in the second                  | 1100000                                    | MAGAINS.                                                                                                    |                                                                                                    | -           |     |             |

| Versión: 01                                                     | Código:<br>PLA-MOF             | F. Implementación:<br>Abril de 2019 | Página 6 de 11                             |
|-----------------------------------------------------------------|--------------------------------|-------------------------------------|--------------------------------------------|
| Elaborado por: Dirección<br>de Tecnologías de la<br>Información | Revisado por:<br>Gerencia Gene | ral - DACI                          | Aprobado con Resolución Nº 038-2019/PD-USS |

Seguimiento a estos botones:

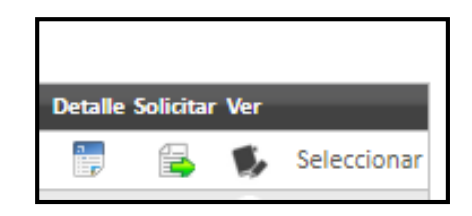

# - Detalle:

Muestra información del material bibliográfico.

| 15BN                                      | 970-26-0773-6                   | 1 |
|-------------------------------------------|---------------------------------|---|
| Numero de<br>Clasificacion                | CD-1539                         | 2 |
| Nombro<br>(apellidos y<br>nombre)         | GARCIA DUNNA.<br>EDUARDO        | - |
| Titulo<br>propiamente<br>dicho            | CD: SIMULACION Y<br>ANALISIS DE | • |
| Editorial (puede<br>repetirse)            | PEARSON EDUCACION               | 4 |
| Lugar de<br>Impresión                     | MEXICO                          | 4 |
| Fecha de la<br>impresión                  | 2006                            | 4 |
| Número de<br>control de<br>Almacenamiento | CD-1539                         | 2 |

# - Solicitar:

En esta opción se puede agregar a mis favoritos, solicitar para sala y solicitar para casa.

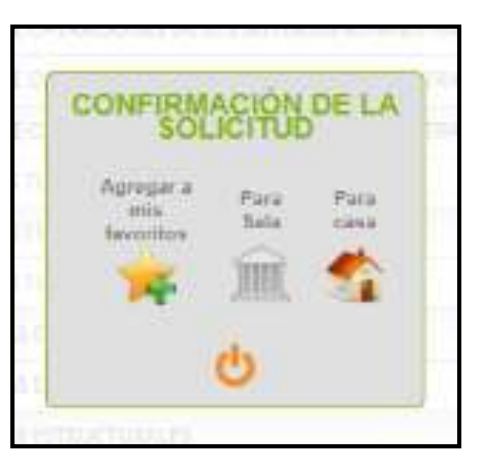

Al hacer click en Para Sala, se mostrará el siguiente mensaje:

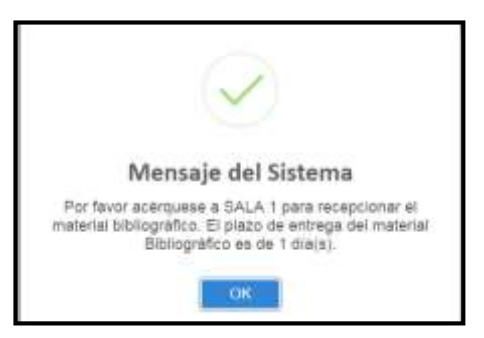

| Versión: 01                                                     | Código:<br>PLA-MOF             | F. Implementación:<br>Abril de 2019 | Página 7 de 11                             |
|-----------------------------------------------------------------|--------------------------------|-------------------------------------|--------------------------------------------|
| Elaborado por: Dirección<br>de Tecnologías de la<br>Información | Revisado por:<br>Gerencia Gene | ral - DACI                          | Aprobado con Resolución N° 038-2019/PD-USS |

# - <u>Ver:</u>

En esta opción se puede ver el contenido de la búsqueda bibliográfica.

| NTRODUCCIÓN - Geogle U-  | inter a logitaria de logitaria de logitari                                                                                                    |
|--------------------------|----------------------------------------------------------------------------------------------------|
| ① No essegurs:   campu   | Liss.edu.ps/0100558-cm/00001.min                                                                                                    |
| 0 No et seguriti   campu | Intervention of the second state of the second state of the second |

| Versión: 01                                                     | Código:<br>PLA-MOF              | F. Implementación:<br>Abril de 2019 | Página 8 de 11                             |
|-----------------------------------------------------------------|---------------------------------|-------------------------------------|--------------------------------------------|
| Elaborado por: Dirección<br>de Tecnologías de la<br>Información | Revisado por:<br>Gerencia Gener | ral - DACI                          | Aprobado con Resolución Nº 038-2019/PD-USS |

✓ Se cuenta con otras opciones como son:

#### - Mis favoritos:

Se puede ver el material bibliográfico preferido por los usuarios (alumnos, docentes, administrativos, egresados).

|               |              | N       | IS FAVORITOS         |                       |
|---------------|--------------|---------|----------------------|-----------------------|
| Criterio para | solicitar    | nanj 👘  | IMPORTANTE:          |                       |
|               | · tertek     |         | TRANS. Diversion of  |                       |
| EM            | Desing       | The     | No.                  | Dentile Solicitor Mr. |
| Oktiye        | discusture d | NOR COD | Alizantini, Diversio | 📅 🏭 🕏 benne           |

# - Mis solicitudes

Se pueden ver las solicitudes pendientes.

|                                   |             |                 | MI5 50                          | UCITUDES             |                 |                     |           |          |
|-----------------------------------|-------------|-----------------|---------------------------------|----------------------|-----------------|---------------------|-----------|----------|
| IMPOR                             | TANT        | E:              |                                 |                      |                 |                     |           |          |
| Sublimation 3<br>Principalities 8 |             |                 |                                 |                      |                 |                     |           |          |
| CH.                               | Rediego     | in Direct       | 3.4                             | Netins               | Ans.            | Techs Substant      | Lage Tals |          |
| and a second                      | And in case | 171 1024/M44.04 | LADROPUNA BEELAUK ACTIVEACE MAN | GARCIA TORRES TITLS. | Technologies an | 19/10/0119 94 21 19 | 964 96A   | leet.tes |

# - Historial de usuario.

Muestra información de material consultado por el usuario.

| Criterio ner                               | HISTORIAL                                                                                                    |                                                                                                    |                 |          |       |              |
|--------------------------------------------|----------------------------------------------------------------------------------------------------|----------------------------------------------------------------------------------------------------|-----------------|----------|-------|--------------|
| terre de britanação<br>aleccione as partit |                                                                                                    | Et                                                                                                    |                 |          |       |              |
| - Zantte                                   | 🖉 tentesi 👻 Ardyante -                                                                                                    | · Primar Commis                                                                                                    |                 |          |       |              |
| Dress                                      | The                                                                                                    | Suler.                                                                                                    | -               | Donah Se |       |              |
| Intrastructure (                           | E LA ORCPUNA IN TO AUX, ACTIVISADES MARA SITUACIONES PROBLIMÁTICAS                                                                                                    | SURED#-ROSA                                                                                                    | their 1         | 12       | 5 8   | - 24         |
| TILLIGATION.                               | E GA OTIC PUNA TREB. AUGA, ACTIVIDATES PARA BITUACIENTS PROBLEMBERCAS                                                                                                    | NUREDA ACIÓN                                                                                                    | 1411            |          |       | ( Indexes    |
|                                            | CONTINUESCENDER # REDED DE CONFECTADORES                                                                                                    | WETLEHRETAN                                                                                                    | tere t          | 17       |       | Sec.         |
| 1029-2203                                  | WHOMAND DE PRACTICAS HER PROVENIDAULES IN MUNICIPALIDAD DEDINTAL DE JOSÍ                                                                                                    | EXPERIENCES CRUCK NUMBER                                                                                                    | Permittence     | 17       |       | -            |
| pepsi2//05/200                             | E HERRINE DE PHACTICUE PER PERFERIONALES IN MUNICIPALITAD DE PETITAL DE PUTITO                                                                                                    | USED HONORADON AURER<br>USED AN                                                                                                    | Terrerora       | 12       |       | (Select      |
| 200.014.011/100                            | <ul> <li>INFORMETING SEPARATION AND PROVIDED AND PROVIDED AND PROVIDAND PROVIDED AND PROVIDED AND PROVIDAND PROVIDAND PROVIDAND PROVIDAND PROVIDAND PROVIDAND PROVIDAND PROVIDAND PROVIDAND PROVIDAND PROVIDAND PROVIDAND PROVIDAND PROVIDAND PROVIDAND</li></ul> | ANCORAN BARRYO LORA UIT                                                                                                    | Antoneous       | -        |       |              |
| 1525/2019                                  | INFORMED OF INVESTIGATION FRE PROPERTIONALES & MUNICIPALITIES DEFINITIAL DE 2005                                                                                                    | CARRIERO CALLENE TO IN TROUMED                                                                                                    | himeidada       | 17       |       | 194          |
| masovin/an                                 | E INFORME DE PHÁCTICAS PRE PREMISIONALES E MUNICIPALEME DETRITAL DE HÉGINE                                                                                                    | VESTORY MANDANCIN HORE                                                                                                    | hernetence      | 7        | 5 8   | (interest    |
|                                            | PROTOCOL PRACTICAL PREPAREMENTS AND PROVIDE A MUNICIPALITY PROVIDED ALL TELEVISION AND PROVIDED ALL TELEVISION AND A MUNICIPALITY AND A MUNICIPALITY AND A MUNICIP         | NACONAN BURNETS PORT SIT                                                                                                    | terrenteck      | 12       | 16 16 | - Salari     |
| Profit North Contraction                   | I INFORMEDIE PRINCIPALIE HIE PROFESSIONALES IN MARKENIUEAD DIETRITAL DE RIDARD                                                                                                    | NATENA ADMINISTRACION AUMOR                                                                                                    | heynetisets     | 10       |       | 1            |
| 16.26/2005                                 | INFORMED AND THE PREPARATION AND A NUMBER OF THE AND THE AND T      | GHIRDO CHUZ NEZON HONNE                                                                                                    | terretoria      | 12       | 16 16 | ( Distance   |
| 100/038/912/110                            | <ul> <li>MANUAL DE PRACTICAL PRE PROPERIONALES E MUNICIPALITAD PREVACIAL DE<br/>UNANAMELIE</li> </ul>                                                                                                    | ANTH/WE PRESS TORY THE                                                                                                    | 1america        | 17       | . 8   | - 344        |
| any sea with the                           | INFORMED PARALINE PRACTICAL PREPARITY INVESTIGATES A ANALYSIS, DATA PROVINCIAL DE<br>LEMERTIS HE                                                                                                    | AND NAME ADDRESS OF ADDRESS OF AD | himmenica       |          | -     | - Salara     |
| 16.36/ 2005                                | INFORMATION INCOMES IN THE PROPERTIES AND AND AND AND AND AND AND AND AND AND                                                                                                    | Genedo Likut Natida Novialo                                                                                                    | hereiten        | 1        |       | -            |
| #1417/viii/200                             | a inertained our presidencies prevention of the method of the prevention of extreme                                                                                                    | VENTER MANAGEMENTER                                                                                                    | <b>New York</b> | 17       |       | (determined) |

| Versión: 01                                                     | Código:<br>PLA-MOF             | F. Implementación:<br>Abril de 2019 | Página 9 de 11                             |
|-----------------------------------------------------------------|--------------------------------|-------------------------------------|--------------------------------------------|
| Elaborado por: Dirección<br>de Tecnologías de la<br>Información | Revisado por:<br>Gerencia Gene | ral - DACI                          | Aprobado con Resolución Nº 038-2019/PD-USS |

# - Mis cursos.

Bibliografía agregada por el Docente relacionada con los cursos matriculados por el alumno.

| Extense para selector                                                                                                    | MILCURSOS           |                     |
|----------------------------------------------------------------------------------------------------|---------------------|---------------------|
|                                                                                                    | MANCHESTRATE        |                     |
|                                                                                                    |                     |                     |
| Protection (Control of Control of | A ME SHELL OF MALES | 1 MAY 1 1 1 1 1 100 |

# - Libros nuevos:

Muestra la relación de libros nuevos en Centro de Información.

|   |                                                                                                    | LIBROS NUEVOS                                                                                                    |                                                                                                    |                                                                                                    |
|---|----------------------------------------------------------------------------------------------------|----------------------------------------------------------------------------------------------------|----------------------------------------------------------------------------------------------------|----------------------------------------------------------------------------------------------------|
|   |                                                                                                    |                                                                                                    |                                                                                                    |                                                                                                    |
|   | -                                                                                                    | · · · •                                                                                                    |                                                                                                    |                                                                                                    |
|   |                                                                                                    | Advanced by the set of advanced defension of data                                                                                                    | hatful resident damas                                                                                                    |                                                                                                    |
| - |                                                                                                    | and the second second                                                                                                    | without a                                                                                                    | and the second second s |
|   | -                                                                                                    | alas he's as an essentiation                                                                                                    | an annual formation                                                                                                    |                                                                                                    |
|   | Sector Sector                                                                                                    | arrive with the start                                                                                                    | and the second                                                                                                    |                                                                                                    |
|   | and the second second                                                                                                    | and the statement of the statement of th | and the second second s |                                                                                                    |
|   | -                                                                                                    | to (permanent                                                                                                    | 1015, 314                                                                                                    |                                                                                                    |
|   | conception and a                                                                                                    | (Approx 1915)                                                                                                    | information .                                                                                                    |                                                                                                    |
|   | Statement of                                                                                                    | to and                                                                                                    | and other states                                                                                                    |                                                                                                    |
|   | -                                                                                                    | Contraction of the second                                                                                                    | and the second second s |                                                                                                    |
|   | 1.000                                                                                                    | concerning a president sector of the                                                                                                    | and the second second s |                                                                                                    |
|   | and the second second s | diserve which is shown in evenesia.                                                                                                    | manufacture and the second second sec |                                                                                                    |
|   | and a second                                                                                                    | particul cloud                                                                                                    | dama and a                                                                                                    | 1 1 1 1 1 1 1 1 1 1 1 1 1 1 1 1 1 1 1                                                                                                    |
|   | and the second second                                                                                                    | and a warmen of entitiest what                                                                                                    | dial desired                                                                                                    |                                                                                                    |
| - |                                                                                                    | A division of the second state of                                                                                                    | (researched and an                                                                                                    | · · · ·                                                                                                    |
|   | and so the second                                                                                                    | a water to a construct general general                                                                                                    | advance (charlow or                                                                                                    |                                                                                                    |
| _ |                                                                                                    |                                                                                                    |                                                                                                    |                                                                                                    |

| Versión: 01                                                     | Código:<br>PLA-MOF             | F. Implementación:<br>Abril de 2019 | Página 10 de 11                            |
|-----------------------------------------------------------------|--------------------------------|-------------------------------------|--------------------------------------------|
| Elaborado por: Dirección<br>de Tecnologías de la<br>Información | Revisado por:<br>Gerencia Gene | ral - DACI                          | Aprobado con Resolución Nº 038-2019/PD-USS |

# 2.2 A través del Centro de Información – Presencial

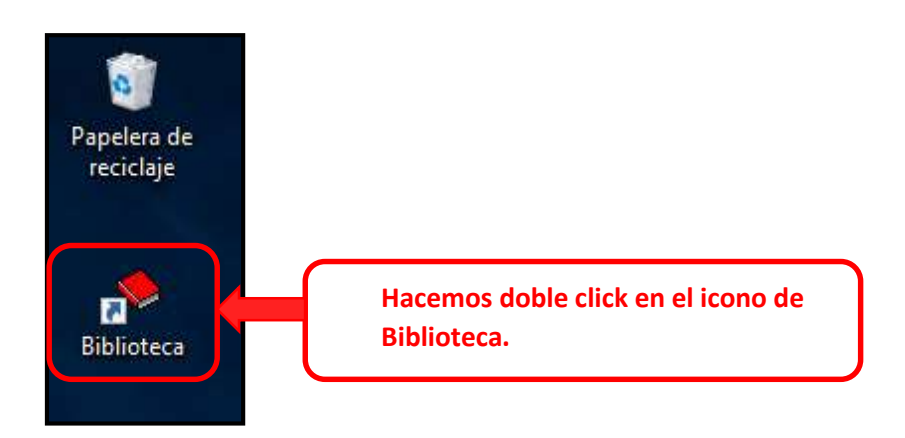

Al hacer doble click en el icono de Biblioteca se muestra la pantalla de acceso al Sistema de Catalogo en Línea.

Los pasos a seguir son los mismos explicados en el ítem 2.1

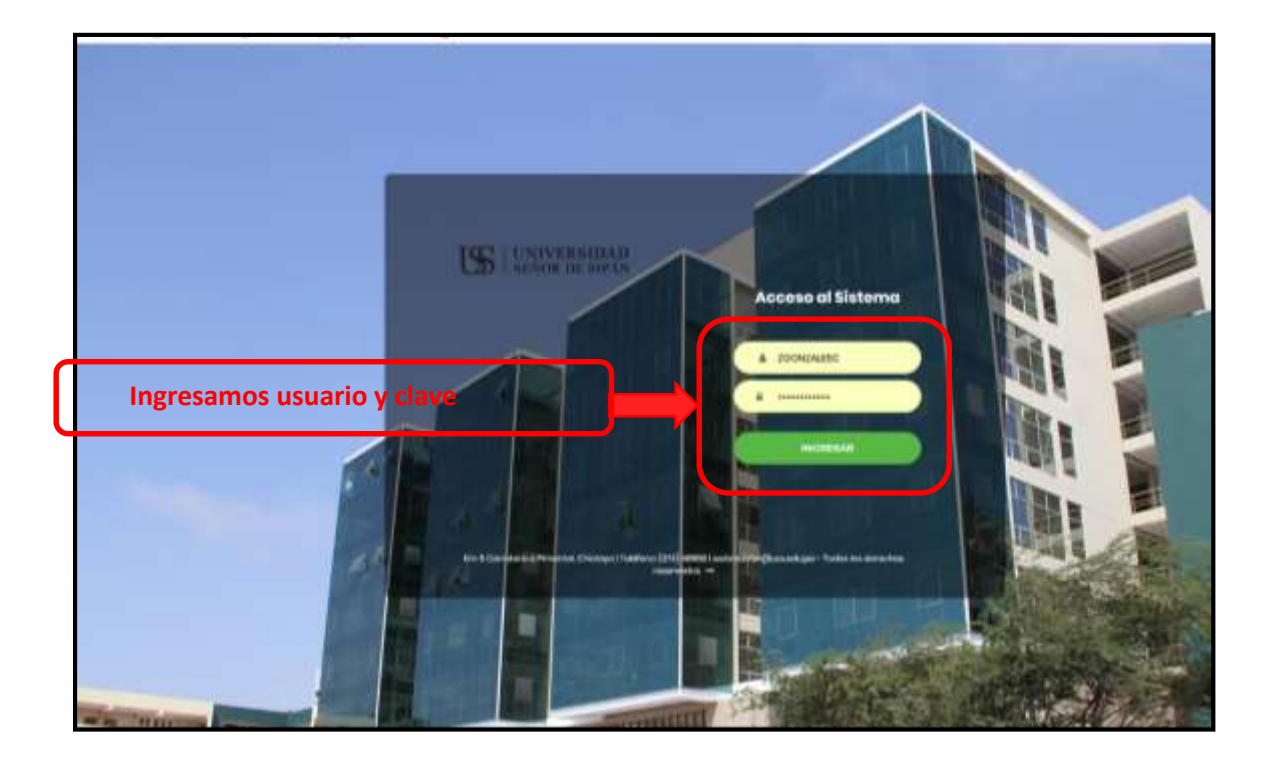

| Versión: 01                                                     | Código:<br>PLA-MOF              | F. Implementación:<br>Abril de 2019 | Página 11 de 11                            |
|-----------------------------------------------------------------|---------------------------------|-------------------------------------|--------------------------------------------|
| Elaborado por: Dirección<br>de Tecnologías de la<br>Información | Revisado por:<br>Gerencia Gener | ral - DACI                          | Aprobado con Resolución N° 038-2019/PD-USS |